## Eye Tracking Core+ レコーディングデータの音声問題についてのお知らせと回避策

2024年6月12日

[発生している内容]

レコーディングデータの音声について、一定箇所からぷつっと消えてしまうような事象が発生しております。 (映像データ・視点データには一切問題がなく、音声データのみが消失)

[発生頻度]

全てのユーザー様で発生している内容ではなく、一部の機器・ユーザー様にて発生中です。

[要因]

現時点の結論として、"画面ロック時の状態が原因"という事が判明しております。 記録最中に画面ロックをすると通常は、専用アプリ"CoreStudio"のロック画面になるはずですが、 何かしらの要因で、このロック画面が"Galaxy/HUAWEI端末の通常のロック画面"となってしまい、 この状態で記録を継続すると、レコーディングデータの一定箇所から音声データがぶつっと消えてしまう事象 に繋がります。

## OK 例

記録最中のロック画面は、専用アプリ"CoreStudio"のロック画面となっており、 記録時間もカウントされている状態。

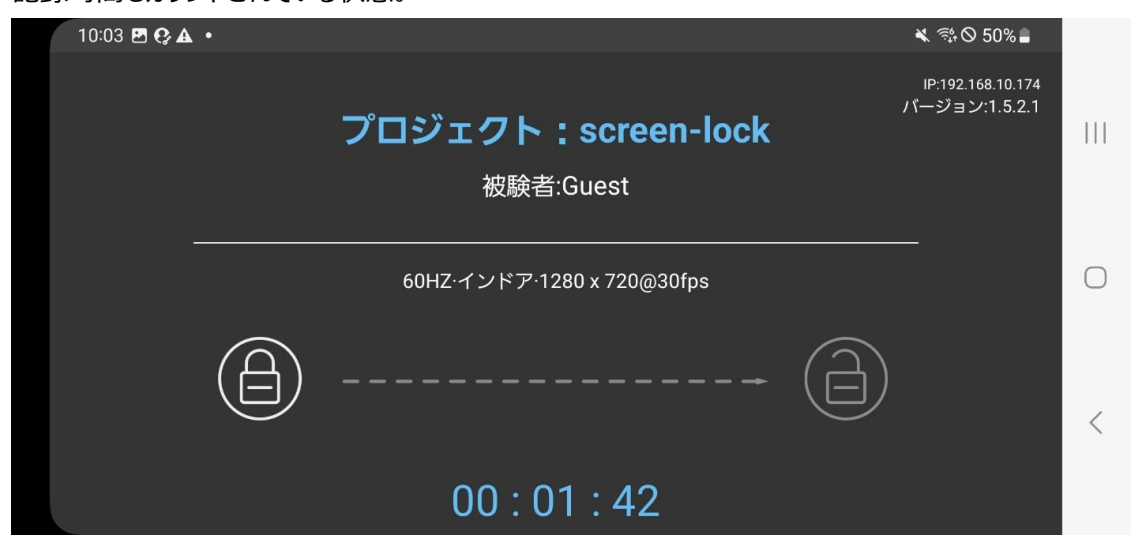

## <u>NG 例①</u>

記録最中のロック画面が、Galaxy/HUAWEI 端末の通常のロック画面となっており、 記録時間のカウントや、プロジェクト情報の表示が一切されていない状態。

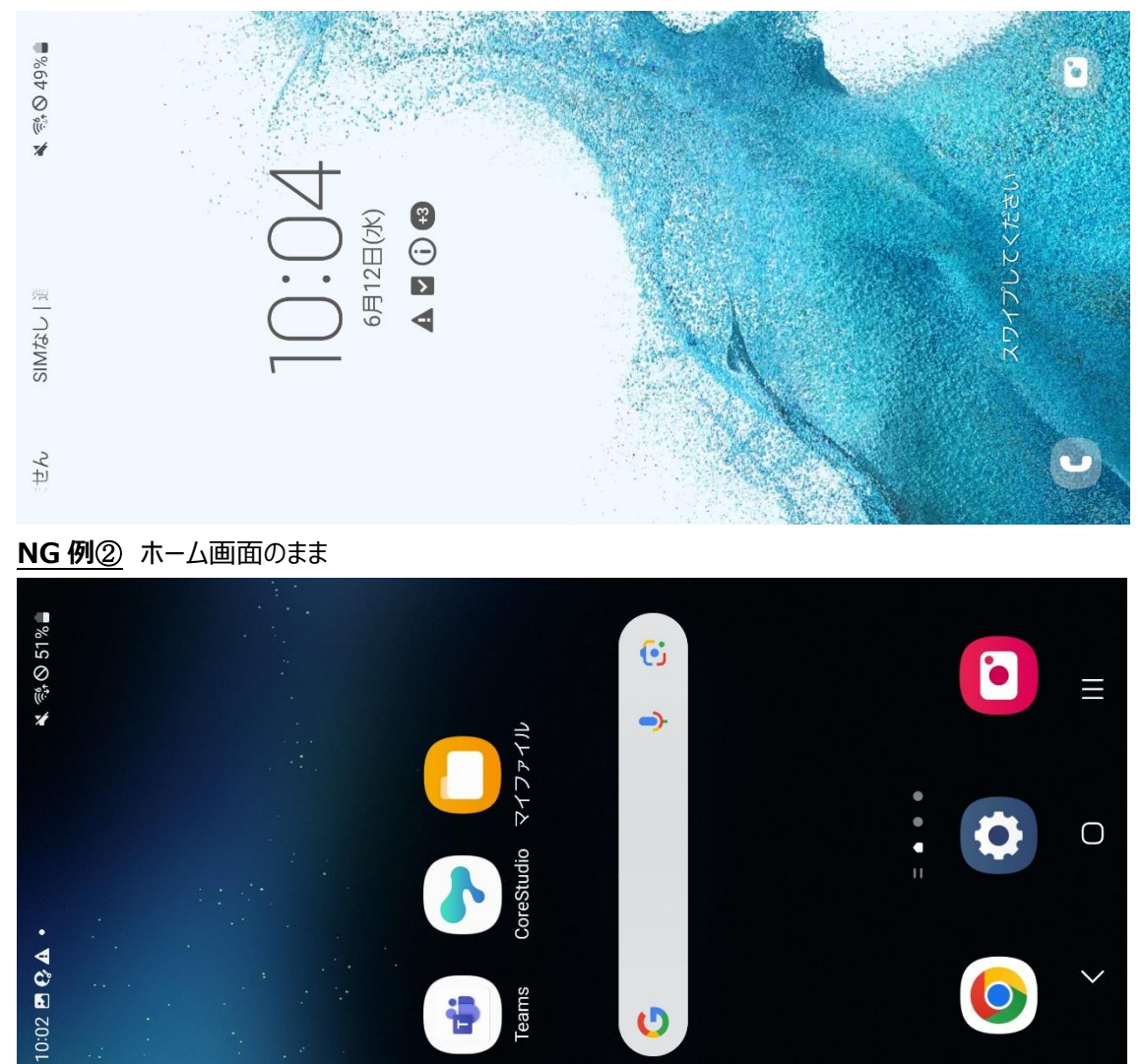

U

<u>NG 例③</u> ホーム画面でもなくロック画面でもない真っ暗な状態

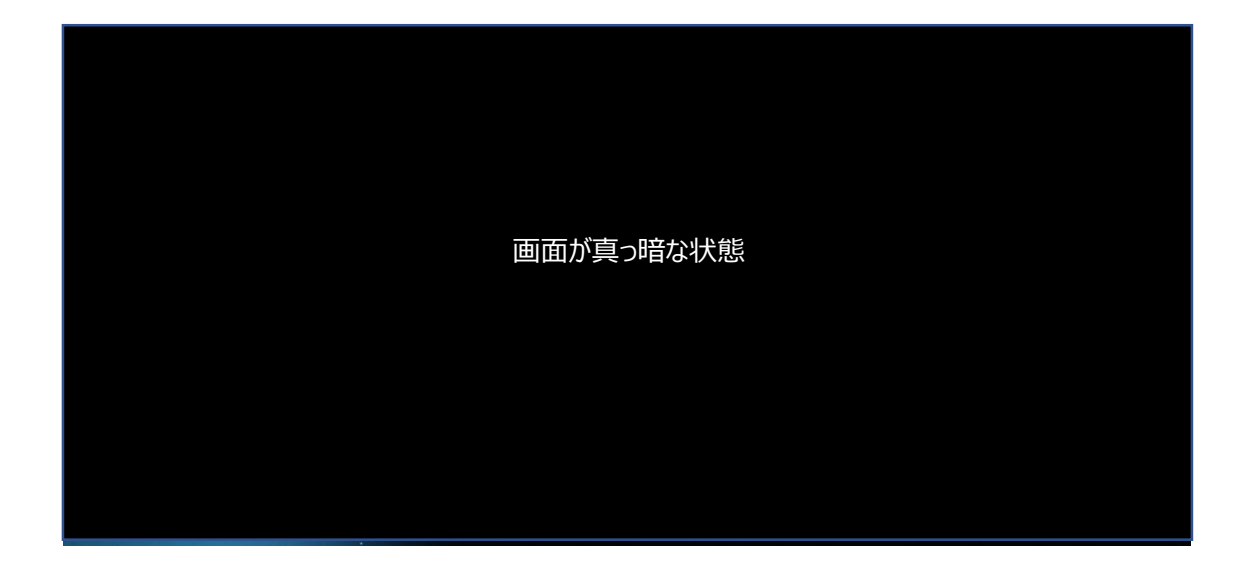

[回避策]

CoreStudioのロック画面にして頂く事です。

コッとしては、記録開始後の画面ロック時に、「ゆっくりと少しだけ間隔をあけて、2回電源ボタンを押す」 こととなります。

ステップ1:記録開始

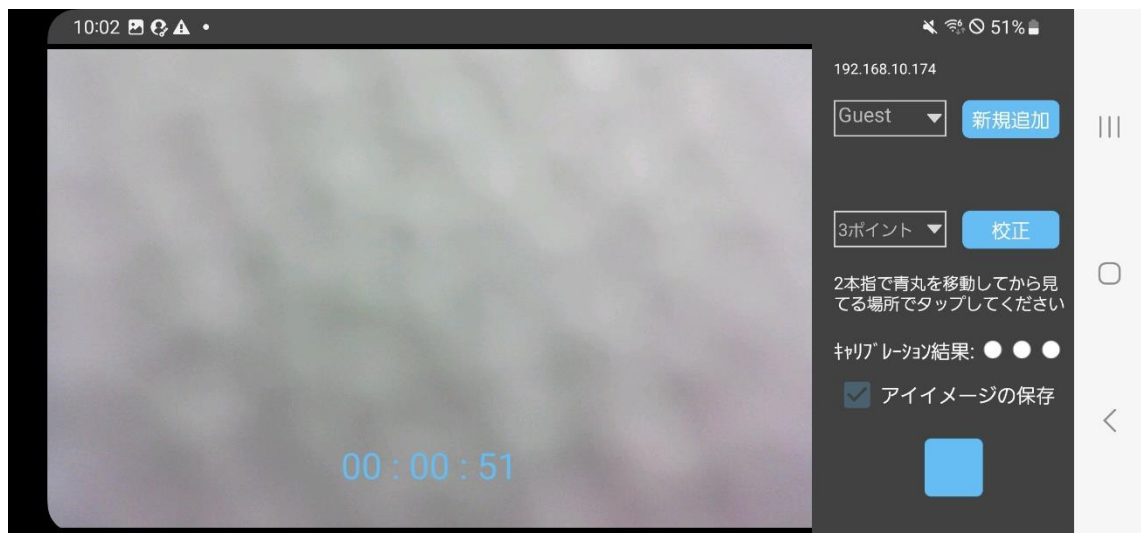

ステップ2:1回電源ボタンを押す→一度画面が真っ暗になる (1回で CoreStudio のロック画面になる場合は、それで OK)

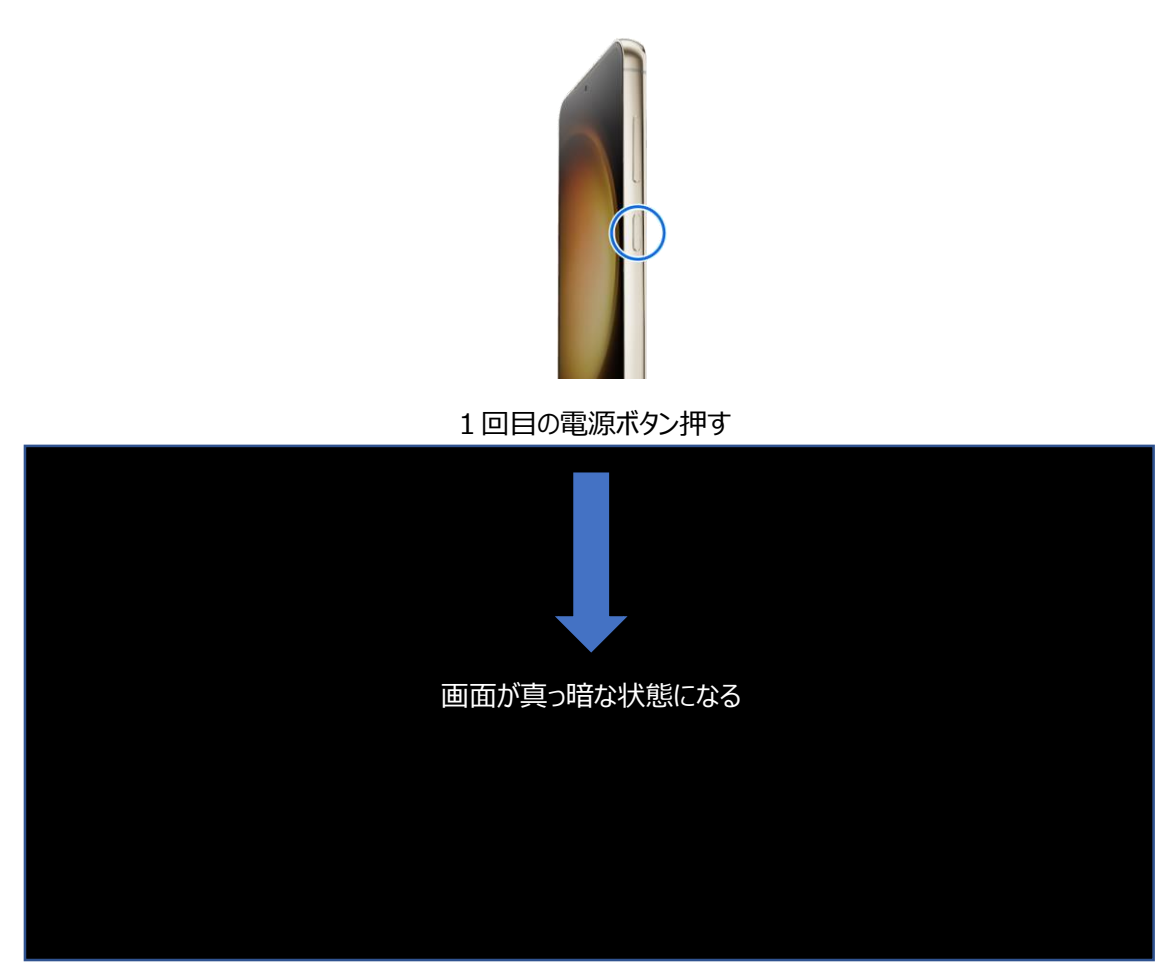

ステップ3:1回目の電源ボタン押してから2秒ほど間隔を空けて、再度電源ボタンを押す

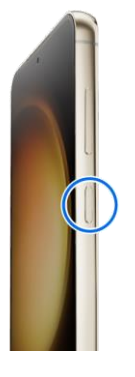

2回目の電源ボタン押す

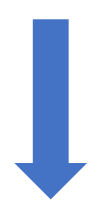

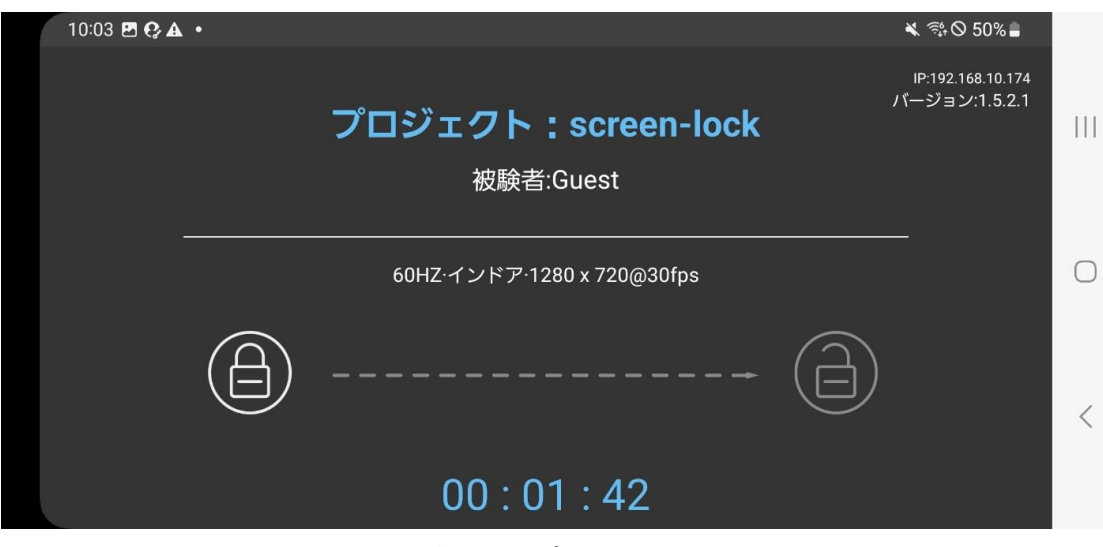

OK 例のように、記録最中のロック画面が、専用アプリ"CoreStudio"のロック画面となる プロジェクト情報が表示され、記録時間がカウントされている状態になっていれば、完了

[補足]

Galaxy/HUAWEI 端末の OS バージョンや、Galaxy/HUAWEI 端末の画面ロック関連の 設定など、お使いの端末によっては、一部操作が異なる場合があります。 ご不明点などは、お気軽に営業担当まで、ご連絡下さいませ。

[問い合わせ先] 営業担当、若しくは、下記電話・お客様サポート ML までお気軽にお問い合わせ下さい。 TEL: 03-6280 – 2710 MAIL : <u>support\_coreplus@sib.jp.net</u>

SiB 🝣